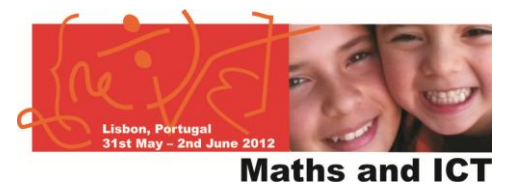

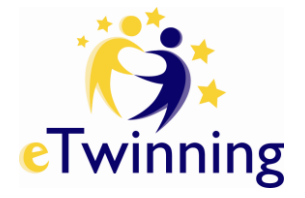

## Using the Desktop

How many of these tasks can you complete? Please feel free to ask any question to your workshop leader or partners if there is something you're not sure about.

| Registration                                                                                         | Done? |
|----------------------------------------------------------------------------------------------------|-------|
| Complete pre-registration at <u>www.etwinning.net</u> . Look for the button that says 'Register Now' |       |
| Check your email and follow the link to complete registration                                        |       |
| Complete the process by entering information about you and your school                               |       |
| Sign into your eTwinning Desktop using your new Username and Password through www.etwinning.net      |       |

| My profile                                                               | Done? |
|--------------------------------------------------------------------------|-------|
| Edit your profile by putting in your school's website address            |       |
| Upload a picture of yourself to the <b>Teacher Gallery</b>               |       |
| Upload a picture of your school to the School Gallery                    |       |
| Set your availability for eTwinning & Comenius projects                  |       |
| Write a message in 'My Journal', introducing yourself to other eTwinners |       |
| Share a link or document of something interesting in 'My Journal'        |       |

| Partner finding                                                                   | Done? |
|-----------------------------------------------------------------------------------|-------|
| Leave a message in the relevant partner finding forum                             |       |
| Search for at least 3 of your workshop mates in the partner finding search engine |       |
| Add at least 3 people to your contact list                                        |       |
| Visit your contact's profiles and <b>reply</b> to one in their Journal posts      |       |
| Visit your contact's profiles and 'like' one of their Journal posts               |       |
| Send a message to one of your contacts                                            |       |

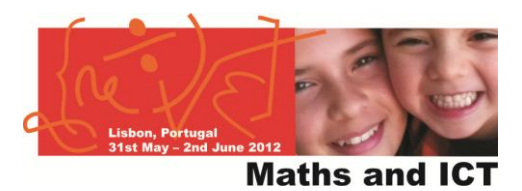

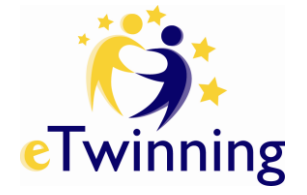

| Teacher Room                                        | Done? |
|-----------------------------------------------------|-------|
| Search for a specific Teacher Room and "Go to Room" |       |
| Join the room                                       |       |
| Start your own room                                 |       |
| Reply to any threads that interest you              |       |